## Digitale bijeenkomst smartphonegebruikers (20/01/21)

Beste smartphonegebruikers,

We waren zeer verheugd van te kunnen rekenen op een ruime groep aanwezigen die ingelogd waren met de laptop (via praatbox.be) of met een tablet/smartphone (via de app jitsi). Mieke Derez, centrumleidster van de Vlinder, bracht positief nieuws vanuit de woonzorgcentra (start vaccinatie) en ook uit haar persoonlijke naam: een derde kindje op komst! Proficiat!

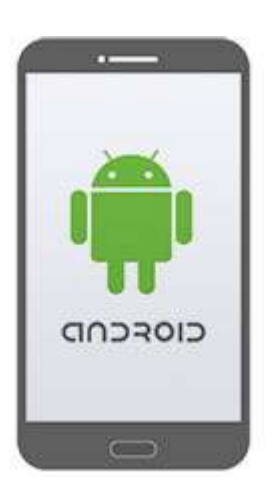

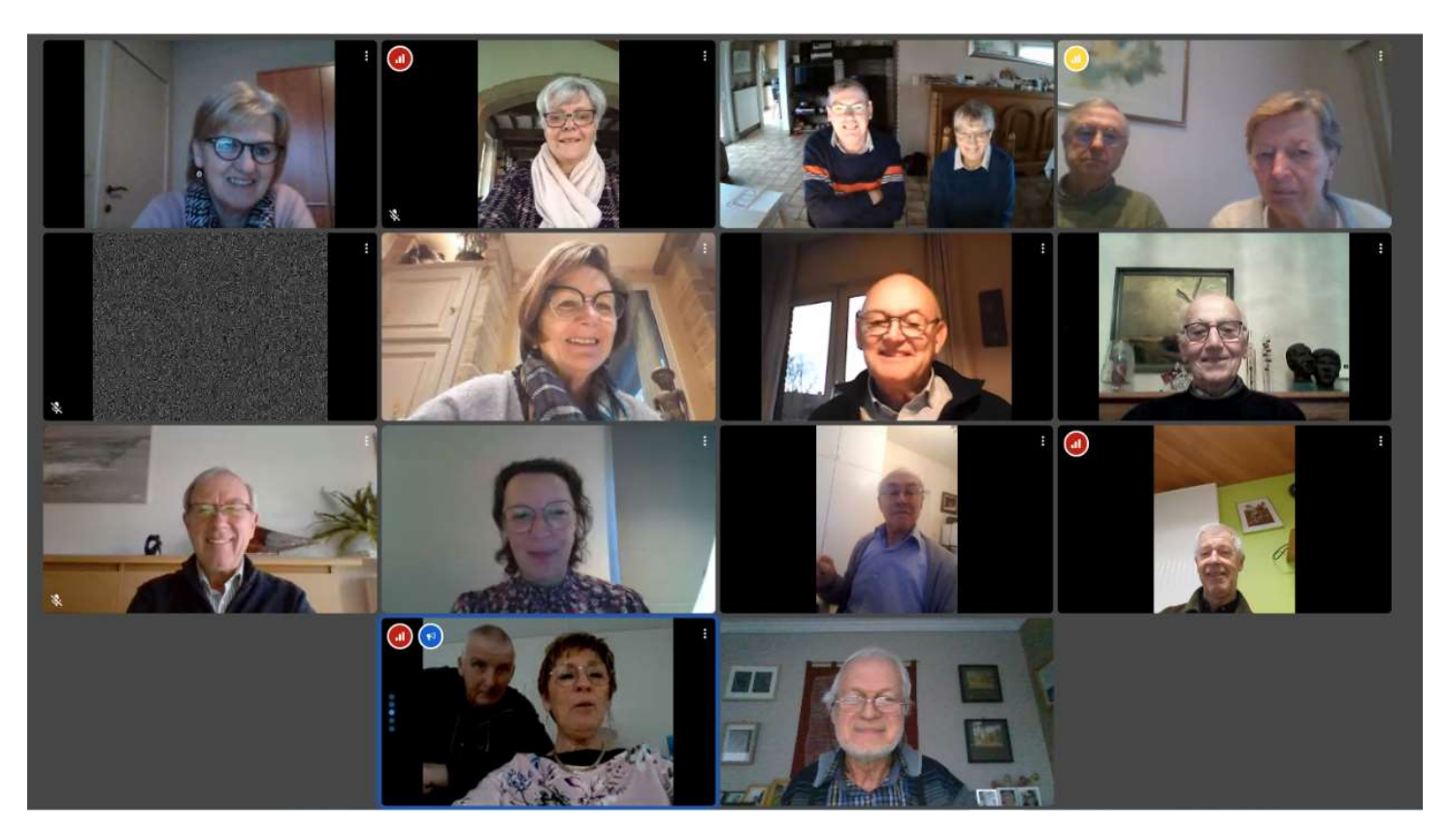

Het was vandaag onze eerste bijeenkomst van het overgangsjaar 2021 dat we dankzij onze digitale vaardigheden toch konden laten doorgaan.

Na de verwelkoming zijn we begonnen met het verslag van de vorige bijeenkomst eens te overlopen: Wintergloed Brugge, Light Art Knokke-Heist, Houvast en het downloaden van een (gratis) boek uit de Play Store.

Ik ontving jammer genoeg geen tekening van **de perfecte echtgenote**. Ofwel had men geen tekentalent of het lezen van een boek op een digitaal medium was vrij ongewoon en onwennig of men had geen tijd of zin, of... Jammer, want ik had gedacht dat dit wel een uitnodigende en uitdagende titel was voor een eerste e-boek.

Vorige keer vroeg men ook of het mogelijk was om zo'n boek ook op een e-reader kon geplaatst worden. Ik had daar niet direct een pasklare werkwijze voor maar ging te rade bij Google. Ook Lut deed dit en bezorgde mij al op 20 december een mooi stappenplan dat ik jullie hierbij bezorg. We beginnen met op onze computer op de Google-pagina in te loggen op je eigen account en daar, naast je initiaal of foto te klikken op de 9 puntjes en te kiezen voor:

- 'Google play' openen
- klik op 'boeken' en zoek het boek op
- het boek aanklikken en klik op 'lezen'
- keer terug en klik op 'mijn boeken'
- onder de afbeelding van het gekozen boek, staan drie puntjes
- klik erop en kies 'exporteren' + kies 'exporteren als epub'
- klik op het bestand en het opent in 'Adobe Digital Editons' (als dit op je computer is geïnstalleerd – het pakket is gratis te installeren!)
- klik links boven op '< bibliotheek' (ga naar weergave bibliotheek)</li>
- scherm in digital editions : klik op 'kopiëren naar bibliotheek'
- ga naar bibliotheek en het boek zit in de boekenkast
- e-reader aansluiten
- klik op het boek en sleep het in de e-reader in de linkerkolom
- + begin te lezen op de e-reader !!!

Ter aanvulling: je kan ook kiezen om het bestand te downloaden en dan staat dit boek in je map Downloads op de harde schijf van je computer.

Haar werkwijze verdiende een bank vooruit en een kus van de meester. De aanwezigen vonden dat te weinig! Het zullen dus 3 kussen worden.

#### Dit stelde Google voor:

https://support.google.com/googleplay/answer/179863?co=GENIE.Platform%3DDeskto p&hl=nl&oco=0

Vervolgens heb ik gemeld dat we ons voorlopig geen zorgen moeten maken over de nieuwe gebruiksvoorwaarden van **WhatsApp** en Facebook. De Europese GDPR-regelgeving laat dit niet toe.

#### Test-Aankoop meldt het zo:

Aanvankelijk had je tot 8 februari de tijd om de nieuwe gebruiksvoorwaarden te accepteren, maar WhatsApp heeft besloten haar gebruikers iets meer tijd te geven en ze pas in te voeren vanaf 15 mei. Gebruikers worden voor een ultimatum gesteld: ofwel accepteer je deze nieuwe voorwaarden, ofwel kan je WhatsApp niet meer gebruiken.

Voor de inwoners van de Verenigde Staten zijn de nieuwe voorwaarden belangrijk: moederbedrijf Facebook zal vanaf dan data verzameld in WhatsApp kunnen gebruiken. WhatsApp zal de inhoud van de berichten niet zien, maar wel zogenaamde metadata: waar je bent (tenzij je dit hebt uitgeschakeld), met wie je praat, welk toestel je gebruikt en welk besturingssysteem je hebt. Dit lijkt nutteloze informatie, maar gecombineerd met reeds verzamelde data van Facebook of Instagram, kan er op die manier gerichter geadverteerd worden.

#### Niet zo snel, zegt de GDPR-wetgeving

Gelukkig zijn wij in de EU beschermd tegen dit soort praktijken. De GDPR-wetgeving laat WhatsApp niet toe om data te delen met andere applicaties zonder je hierover de keuze te geven (want die krijg je eigenlijk niet). Dit mag zelfs niet als dat met het moederbedrijf Facebook is. Ondertussen zijn we bij Seniornet Vlaanderen al alternatieven aan het uittesten: Signal en Telegram.

Deze week zagen we ook op tv dat Aster en Lize mekaar konden volgen via hun smartphone.

Lut (andermaal) wist ons te melden hoe zij haar echtgenoot volgt als hij op fietstocht gaat. Ze maakt daarbij gebruik van .... WhatsApp. Daar gaat onze vrijheid!

Voor alle duidelijkheid: het is de persoon die op stap gaat die de actie moet ondernemen en de andere toelaat om zijn locatie te zien!

Het stappenplan:

- Open in WhatsApp de chatbox
- Selecteer de persoon (of personen) die je locatie mogen zien/volgen
- Je hoeft geen bericht te typen maar onmiddellijk klikken op de paperclip (of het 'attachke')
- Je kiest voor locatie
- Je kiest nu voor 'Live locatie delen'
- Je selecteert hoe lang je mag gevolgd worden: 15 minuten, 1 uur of 8 uren en je verzendt het bericht
- Nadien kan ten allen tijde het volgen 'Stoppen met delen'.
- Je bent terug een vrij mens....

Dit kan ook gebruikt worden om bijvoorbeeld je parkingplaats op te slaan. Dan dien je wel te kiezen voor 'Uw huidige locatie verzenden' bij het verlaten van je auto. Zelfde werkwijze als je een ontmoetingsplaats wil delen met familieleden of vrienden.

De laptop van Laurent was nu klaar met de updates van Windows en we konden overstappen naar de diverse apps over origami. Laurent maakte een handleiding die je vindt in bijlage.

Onze traditie trouw vragen we uiteraard om een huiswerkje te maken.

Neem uit willekeurig welke app een figuurtje naar keuze en plooi dit.

#### Neem een foto van je figuurtje en stuur die foto door naar mij (<u>willy.messiaen@telenet.be</u>) tegen ten laatste 20 februari 2021.

### Volgende keer houden we een verkiezing aan de hand van diverse foto's: wie heeft het mooiste figuurtje geplooid?

Op de agenda voor de volgende bijeenkomst(en): de nieuwe app van Radio2 en het bijhouden van een boodschappenlijst (eventueel zelfs per winkel en te delen met je partner).

# Voor 2021 zijn volgende data vastgelegd: woensdag 24 februari, 17 maart, 28 april, 19 mei en 30 juni van 9 tot 11 uur in de Raadszaal van het Spoor. Indien dit nog niet mogelijk zou zijn, dan gebruiken we verder Praatbox of Jitsi.

Willy, Filip en Laurent